## Huskeseddel AB02

| Side 930 ● Anbragte børn ● Søgning på anbringelsessted data |                                                                                                    |                                                                |
|-------------------------------------------------------------|----------------------------------------------------------------------------------------------------|----------------------------------------------------------------|
| Søg på<br>Anbringelsessted                                  | Klik på '+' ved: Flere muligheder og<br>der åbnes nye søgefelter til søgning<br>af anbragte børn.<br>Luk igen ved klik på '-'.                                                                           | <ul> <li>Flere muligheder</li> <li>Flere muligheder</li> </ul> |
| Søg på<br>anbringelsessted                                  | Klik på list-knappen og der åbnes<br>en pop-up til valg af det konkrete<br>sted.<br>Søges kun på anbringelsessted får<br>man en liste over alle de børn der<br>er anbragt det pågældende sted.           | Anbringelsessted Nulstil                                       |
| Søg på<br>anbringelsesstedets<br>Hjemby/Bygd                | Klik på list-knappen og der åbnes<br>en pop-up til valg af det konkrete<br>sted.<br>Søges på anbringelsesstedets<br>Hjemby/Bygd får man en liste over<br>alle de børn der er anbragt i den<br>lokalitet. | Hjemby/bygde Nulstil                                           |
| Land                                                        | Åben dropdown listen ved at klikke<br>i feltet. Vælg land.                                                                                                    | Land                                                           |
| Søg på<br>anbringelsesdato                                  | Indtast en dato for en konkret dato<br>eller vælg i kalenderknappen.<br>Du finder alle de børn der har en<br>anbringelsesdato større end eller<br>lig med den pågældende dato                            | Anbringelsesdato                                               |
| Søg på<br>anbringelsesophør                                 | Indtast en dato for en konkret dato<br>eller vælg i kalenderknappen.<br>Du finder alle de børn der har en<br>anbringelsesophør mindre end<br>eller lig med den pågældende dato                           | Anbringelsesophør                                              |
| Alder fra                                                   | Indtast en alder. Søgningen finder<br>de børn der er den indtastede<br>alder eller ældre.                                                                                                    | Alder fra                                                      |
| Alder til                                                   | Indtast en alder. Søgningen finder<br>de børn der er den indtastede<br>alder eller yngre.                                                                                                    | Alder til                                                      |
| Søg på aldersinterval                                       | Indtast en alder i både Alder fra og<br>Alder til feltet.<br>Søgningen finder de børn der har<br>en alder i det indtastede interval.                                                                     |                                                                |
| Børn UDEN<br>anbringelser                                   | Marker feltet. Søgningen finder de<br>børn der ikke har et<br>anbringelsessted tilknyttet.<br>OBS: Feltet SKAL kombineres med<br>feltet "Vis også historiske".                                           | Børn UDEN anbringelser                                         |
| • (15)(115                                                  | 54.0. 10.05.201//WIDL                                                                                                    |                                                                |